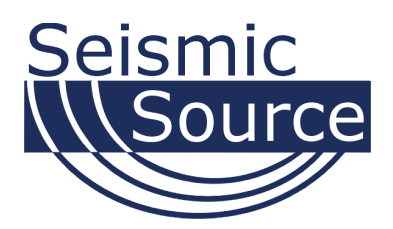

# **ACC Test**

# Accelerometer Test Software

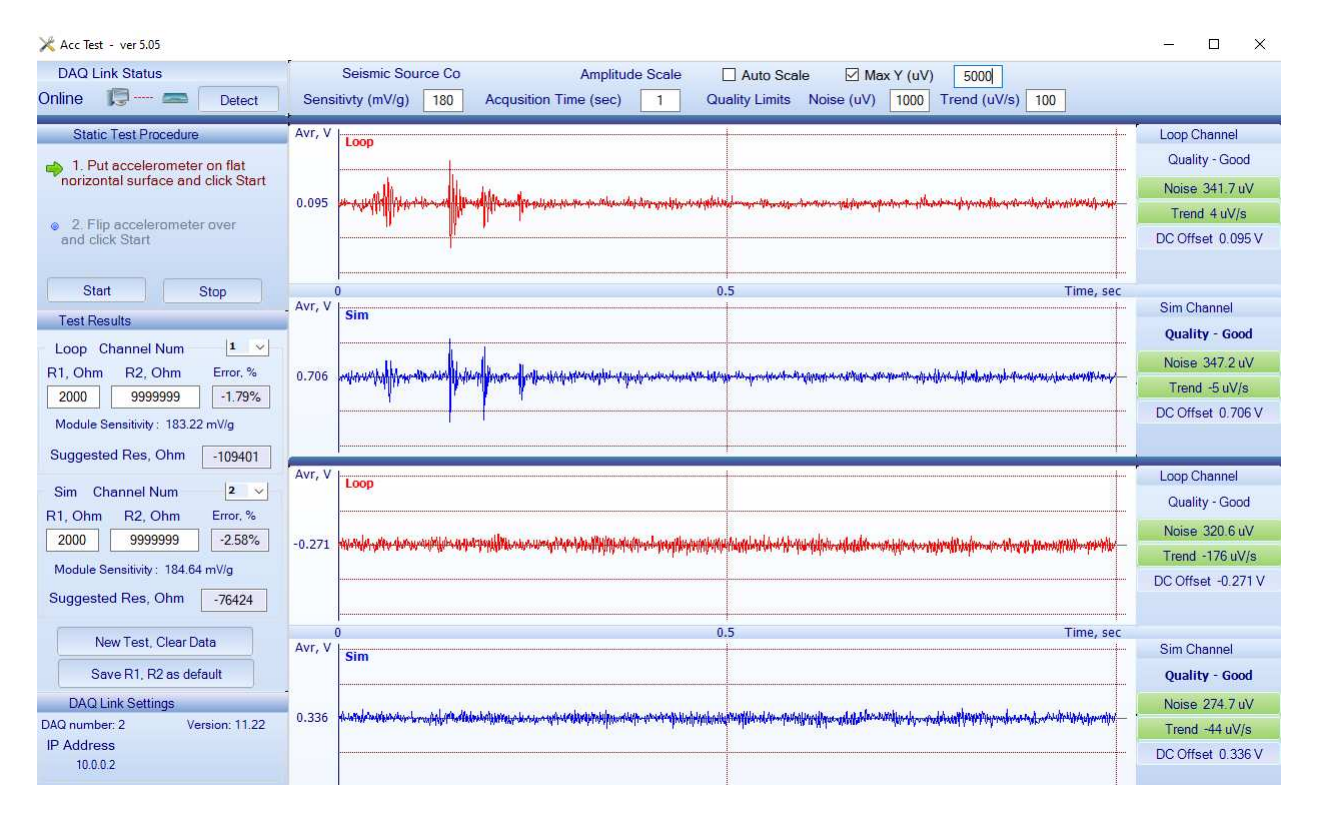

# User's Manual

#### AccTest System User's Manual

Printed in U.S.A.

©2021 Seismic Source Co. • All rights reserved. This document may not be reproduced in any form without prior express written consent from Seismic Source Co.

Seismic Source reserves the right to make changes and improvements to its products without providing notice.

**Trademarks** Bird Dog 3 are trademarks of **Seismic Source Co**.

#### Seismic Source Co.

9425 E. Tower Rd. Ponca City, OK 74604 USA Telephone: (580) 762-8233 Email: <u>mail@seismicsource.net</u>

www.seismicsource.net

## **Table of Contents**

| TABLE OF CONTENTS                                             |
|---------------------------------------------------------------|
| 1 INTRODUCTION                                                |
| 1.1 System Description4                                       |
| 1.2 Bird Dog Software Installation and Setup5                 |
| 2 CABLE CONNECTIONS                                           |
| 2.1 BD3-11 Cable Connections                                  |
| 3 CONFIGURING THE PROGRAM 7                                   |
| 3.0 Ethernet Setup                                            |
| 3.1 Acc Test ver 5                                            |
| 3.2 Basic Test                                                |
| 4 WIRING DOCUMENTATION14                                      |
| 4.1 Bird Dog 3-11 Connector Wiring 9.1.5 PT 22-55 connector14 |
| 4.2 BD3-11 M6 Test Cable                                      |
| 4.3 BD3-11 M7 Test Cable                                      |

## **1** Introduction

#### 1.1 System Description

The Bird Dog 3-11 system and special test cable is used to test the M5/M6 accelerometers. Also, with an additional + and - 15-volt DC power supply the M7 accelerometers can be tested.

- Connection cables are included to connect:
  - Power (11-18 VDC)
  - Accelerometer being tested.
  - Ethernet cable to connect BD3 to computer.

#### 1.2 Bird Dog Software Installation and Setup

Create a new directory on the hard drive and copy all files from installation CD to that directory.

• ACCtest.exe – Accelerometer Test program used to analyze

## **2 Cable Connections**

#### 2.1 BD3-11 Cable Connections

- Connect BD3-11 to computer with patch cable provided.
- Connect 11-18 VDC supply to BD3 power cable (polarity does not matter). The power connects to the 2-pin connector on the BD3 unit. Make sure voltage to box is at least 11 volts. The power LED will operate with lower voltage, but the unit will not perform properly.
- Connect the Accelerometer test cable. Connect the 55-pin circular connector to the BD3-11 unit.
- Connect the + and 15-volt power source to the Test cable when testing the M7 accelerometers.

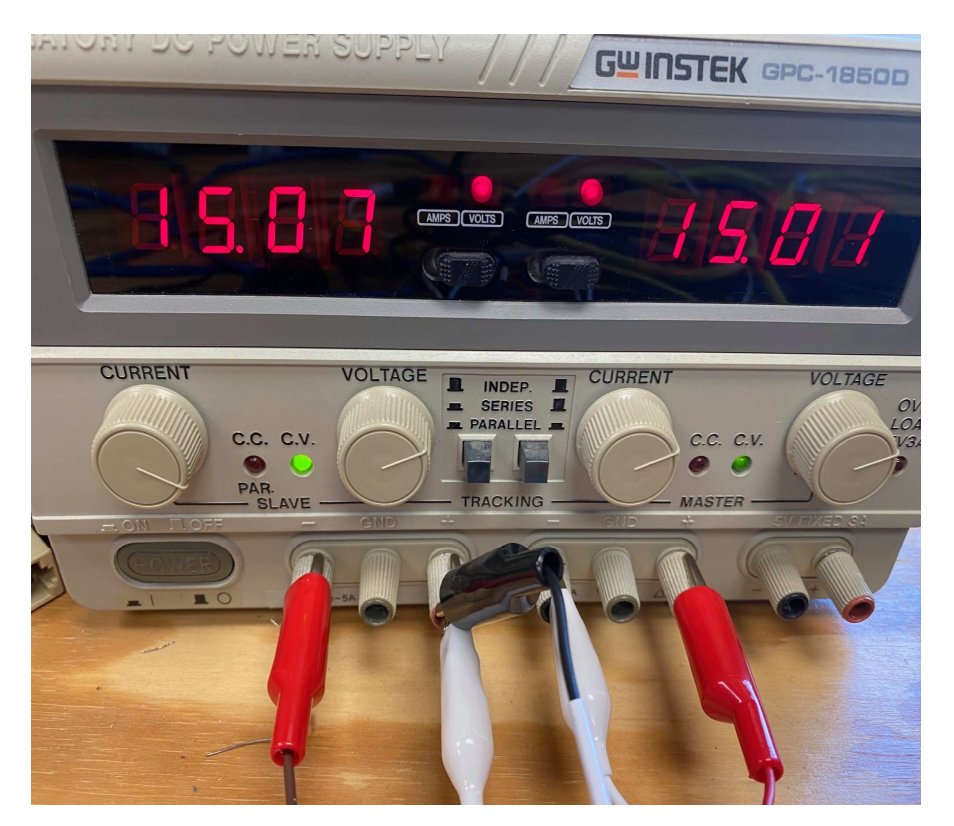

Warning: before connecting the Accelerometer make sure the Current Regulators are turned Off on the BD3-11

## **3 Configuring the Program**

## 3.0 Ethernet Setup

Set up computer with a fixed IP address of 10.0.0.101

| Internet Protocol (TCP/I                                                                                                    | P)P     | r  | эp | er | ti | es  |      |       | ?   | × |
|----------------------------------------------------------------------------------------------------|---------|----|----|----|----|-----|------|-------|-----|---|
| General                                                                                                    |         |    |    |    |    |     |      |       |     |   |
| You can get IP settings assigned automatically if your network supports this capability. Otherwise, you need to ask your network administrator for the appropriate IP settings. |         |    |    |    |    |     |      |       |     |   |
| Obtain an IP address automaticall                                                                                                    | ly      |    |    |    |    |     |      |       |     |   |
| <ul> <li>Use the following IP address: —</li> </ul>                                                                                                    |         |    |    |    |    |     |      |       |     |   |
| IP address:                                                                                                    | 10      |    | 0  |    | 0  | . 1 | 01   |       |     |   |
| Subnet mask:                                                                                                    | 255     |    | 0  |    | q  |     | 0    |       |     |   |
| Default gateway:                                                                                                    |         |    |    |    |    |     |      |       |     |   |
| C Obtain DNS server address autor                                                                                                    | natical | y  |    |    |    |     |      |       |     |   |
| ─● Use the following DNS server add                                                                                                    | dresses | :- |    |    |    |     |      |       |     |   |
| Preferred DNS server:                                                                                                    |         |    |    |    |    |     |      |       |     |   |
| Alternate DNS server:                                                                                                    |         |    |    |    |    |     |      |       |     |   |
|                                                                                                    |         |    |    |    |    | А   | dvar | nced. |     |   |
|                                                                                                    |         |    |    | Ok | (  |     |      | Can   | cel |   |

See section 8 for more details on setting up the fixed IP address.

### 3.1 Acc Test ver 5

| Start the A | AccTest<br>t - ver 5.05 |        |    |
|-------------|-------------------------|--------|----|
| DAQ         | Link Status             |        |    |
| Online      |                         | Detect | ľ. |

The top left corner will show the BD3-11 status. The BD3-11 should automatically be detected, and the status should show "Online"

| Settings |  |
|----------|--|
| Doumgo   |  |

| 0                     |                   |                |                |            |         |             |     |
|-----------------------|-------------------|----------------|----------------|------------|---------|-------------|-----|
| Seismic Source Co     | A                 | mplitude Scale | 🗌 Auto Sca     | le 🗹 Max   | κΥ (uV) | 500         |     |
| Sensitivty (mV/g) 25  | Acqusition Time   | (sec) 1        | Quality Limits | Noise (uV) | 1000 T  | rend (uV/s) | 100 |
| For M5 and M6 accele  | rometers the S    | ensitivity sh  | ould be set to | 25 mV/G    |         |             |     |
| For M7 accelerometers | s the Sensitivity | y should be s  | set for 180 mV | //G        |         |             |     |
| Seismic Sour          | rce Co            |                |                |            |         |             |     |
| Sensitivty (mV/g)     | 180               |                |                |            |         |             |     |

Acquisition Time sets the length of the records. 1 second is the normal entry Maximum Noise level before an error is flag can be set. This is the RMS noise level of the accelerometer.

#### 3.2 Basic Test

The Basic Test is called the "Flip" test. The test measures the acceleration due to gravity, then the unit is "Flipped" over and the acceleration due to gravity is measured in the other direction. The difference in the two measurements should be 2 times Gravity (2 G's)

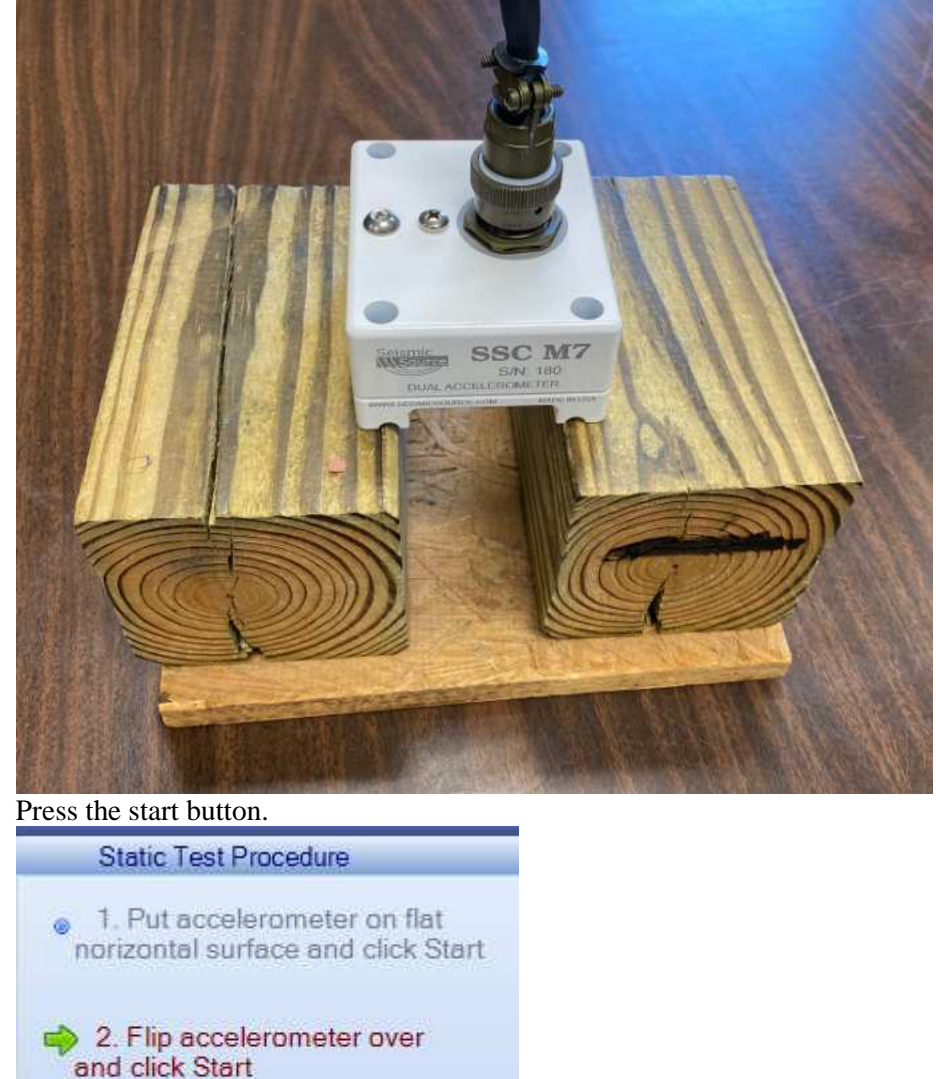

After connecting the Accelerometer place the accelerometer on a Flat surface.

The Test data will be displayed.

Stop

Start

| Sim Channel       |
|-------------------|
| Quality - Good    |
| Noise 284.9 uV    |
| Trend -12 uV/s    |
| DC Offset 0.715 V |

The Noise is the RMS Noise of the record

Trend is the DC drift during the record. For Valid readings, the DC drift must be small value.

The DC Offset is the DC level of the Record this value will be used to compute the sensitivity.

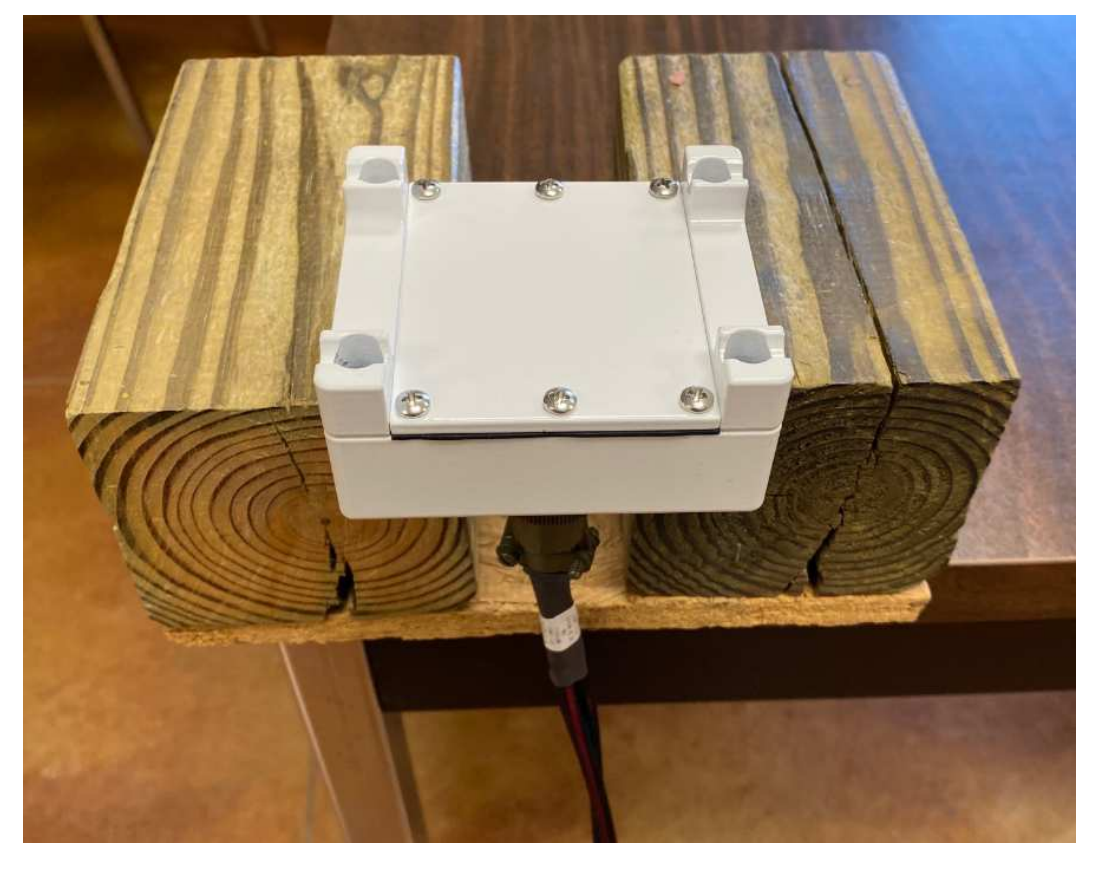

Flip the accelerometer over and press start.

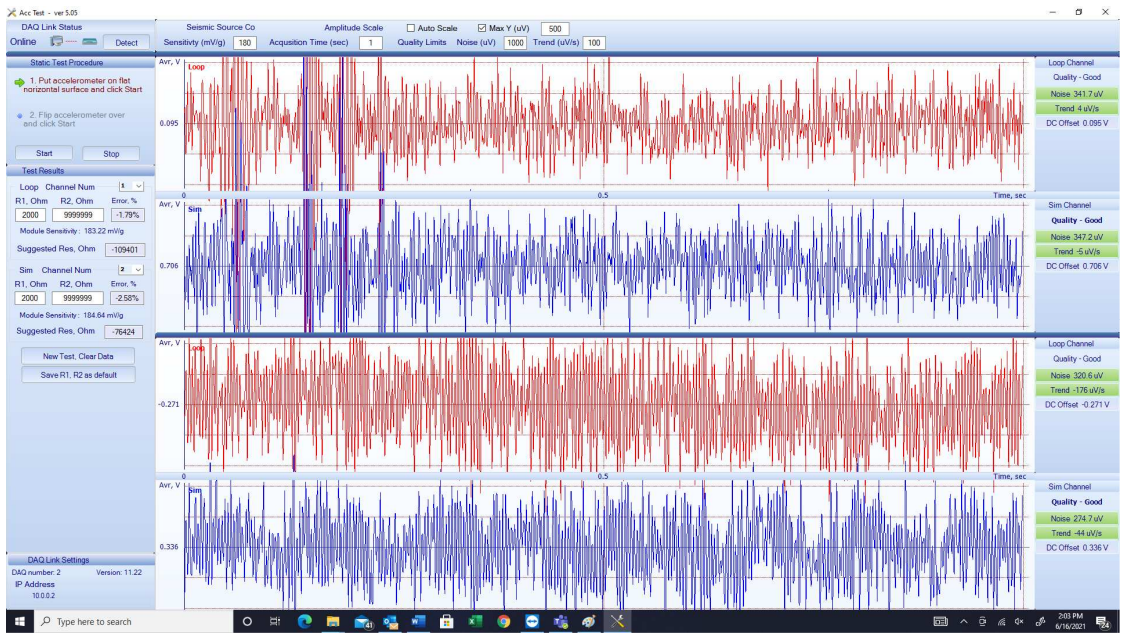

| Test Res                                | sults                                                                          |                                      |
|-----------------------------------------|--------------------------------------------------------------------------------|--------------------------------------|
| Loop C                                  | hannel Num —                                                                   | 1 ~                                  |
| R1, Ohm                                 | R2, Ohm                                                                        | Error, %                             |
| 2000                                    | 9999999                                                                        | -1.79%                               |
| Module S                                | ensitivity : 183.22                                                            | 2 mV/g                               |
| Suggeste                                | ed Res, Ohm                                                                    | -109401                              |
| Sim Ch                                  | annel Num                                                                      | 2 ~                                  |
|                                         |                                                                                |                                      |
| R1, Ohm                                 | R2, Ohm                                                                        | Error, %                             |
| R1, Ohm<br>2000                         | R2, Ohm<br>9999999                                                             | Error, %<br>-2.58%                   |
| R1, Ohm<br>2000<br>Module S             | R2, Ohm<br>9999999<br>ensitivity : 184.64                                      | Error, %<br>-2.58%<br>mV/g           |
| R1, Ohm<br>2000<br>Module S<br>Suggeste | R2, Ohm<br>99999999<br>ensitivity : 184.64<br>ed Res, Ohm                      | Error, %<br>-2.58%<br>mV/g<br>-76424 |
| R1, Ohm<br>2000<br>Module S<br>Suggeste | R2, Ohm<br>99999999<br>ensitivity : 184.64<br>ed Res, Ohm<br>ew Test, Clear Da | Error, %<br>-2.58%<br>mV/g<br>-76424 |

The % Error should be less than 5%.

Normally the % error should be less than 2 % and the difference between loop and sim must be very small.

Ignore the R1 and R2 values. These are used for calibration and assembly of the accelerometer.

#### **Other Tests**

The Acc Test will show the Signal on both the Loop and Sim accelerometers

So, other tests can be perfomed.

Shaking the Accelerometer should display two signals that are very similar

| X Acc Test - ver 5.05                                                                                        |            |
|----------------------------------------------------------------------------------------------------|------------|
|                                                                                                    |            |
| DAQ Link Status Seismic Source Co Amplitude Scale 🖸 Auto Scale 🗹 Max Y (uV) 500000                           |            |
| Online Detect Sensitivty (mV/g) 180 Acquisition Time (sec) 1 Quality Limits Noise (uV) 1000 Trend (uV/s) 100 |            |
| Static Test Procedure Avr. V Loop Loop C                                                                     | iannel     |
| 1. Put accelerometer on flat                                                                                 | y - Bad    |
| norizontal surface and click Start Noise 31                                                                  | 7797.7 uV  |
| 2. Fin accelerator pur                                                                                       | 0612 uV/s  |
| and click Start DC Offse                                                                                     | et 0.497 V |
|                                                                                                    |            |
| Start Stop 0 0.5 Time, sec                                                                                   |            |
| Test Results Sim                                                                                             | innel      |
| Loop Channel Num  1 v                                                                                        | y - Bad    |
| R1. Ohm R2. Ohm Error, % 0.327                                                                               | 7837.4 uV  |
| 2000 99999999                                                                                                | )058 uV/s  |
|                                                                                                    | at 0.337 V |
| Module Sensitivity: 183.24 mV/a                                                                              |            |

SrcSig software can also be used to display the signals.

# 4 Wiring Documentation

## 4.1 Bird Dog 3-11 Connector Wiring **9.1.5 PT 22-55 connector**

| PinSignal  | PinSignal   |
|------------|-------------|
| ACh 1 pos  | bCh 13 pos  |
| BCh 1 neg  | cCh 13 neg  |
| CCh 2 pos  | dCh 14 pos  |
| DCh 2 neg  | eCh 14 neg  |
| ECh 3 pos  | fCh 15 pos  |
| FCh 3 neg  | gCh 15 neg  |
| GCh 4 pos  | hCh 16 pos  |
| HCh 4 neg  | iCh 16 neg  |
| JCh 5 pos  | jCh 17 pos  |
| KCh 5 neg  | kCh 17 neg  |
| LCh 6 pos  | mCh 18 pos  |
| MCh 6 neg  | nCh 18 neg  |
| NCh 7 pos  | pCh 19 pos  |
| PCh 7 neg  | qCh 19 neg  |
| RCh 8 pos  | rCh 20 pos  |
| SCh 8 neg  | sCh 20 neg  |
| TCh 9 pos  | tCh 21 pos  |
| UCh 9 neg  | uCh 21 neg  |
| VCh 10 pos | vCh 22 pos  |
| WCh 10 neg | wCh 22 neg  |
| XCh 11 pos | xCh 23 pos  |
| YCh 11 neg | yCh 23 neg  |
| ZCh 12 pos | zCh 24 pos  |
| aCh 12 neg | AACh 24 neg |

## 4.2 BD3-11 M6 Test Cable

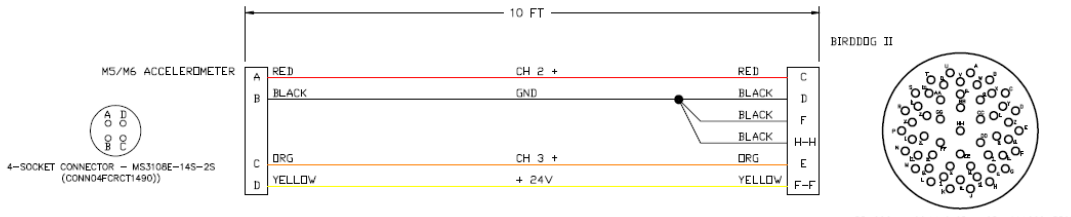

55-SOCKET CONNECTOR - 851-06AC22-55S50 (CONN55FCRCG22SR)

### 4.3 BD3-11 M7 Test Cable

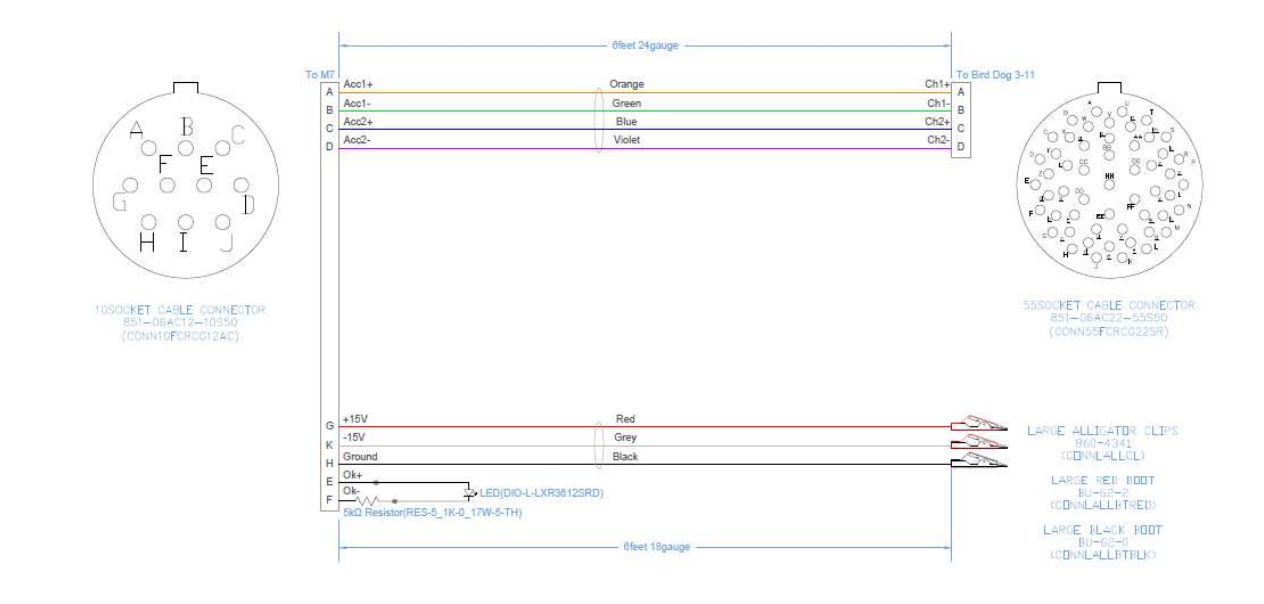

\_